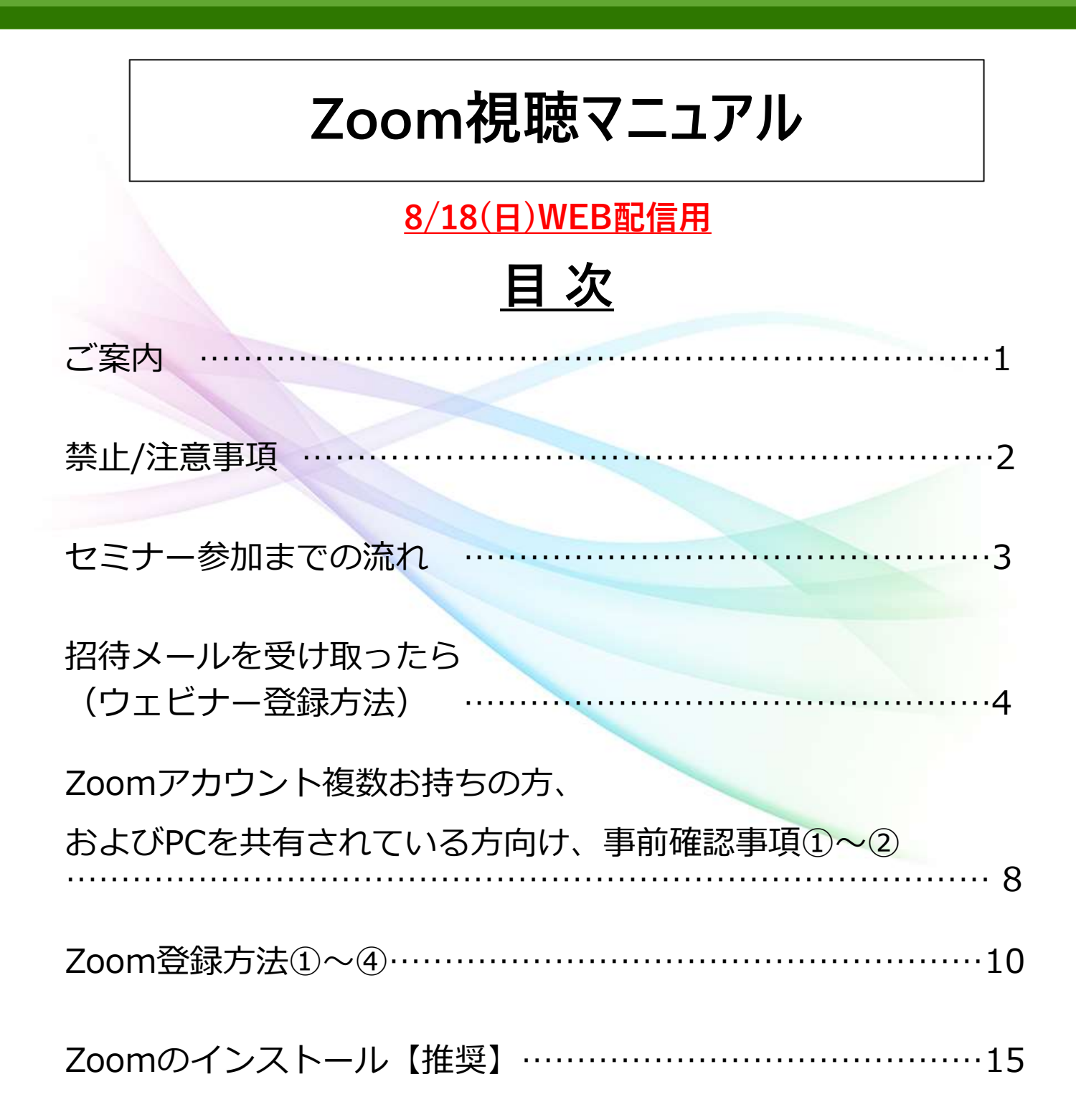

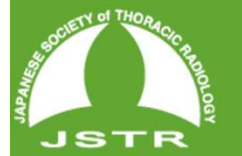

ご案内

<u>第15回池添メモリアル胸部画像診断セミナー</u> WEB配信を視聴者の先生方へ

当セミナーはZoomウェビナーを使用して、以下のウェビナーを開催します。

#### ▶Zoomウェビナー

<u>8月18日(日)9:45~17:40 WEB配信</u> ※8月3日(土)開催時の録画データを時間通りに配信いたします。 ※WEB配信のみのご参加の場合、領域講習単位の付与はございません。

IKEZOE MEMORIAL CHEST DIAGNOSTIC SEMINAR

第15回池添メモリアル胸部画像診断セミナー WEB配信のZOOMウェビナー登録用 URLを8/9(金)に送信いたします。(8/16(金) にもリマインド送信致します。)

※8/9(金)に送信するメール件名:「第15回池添メモリアル胸部画像診断セミナー WEB配信視聴のご案内【重要】」

※8/16(金)に送信するリマインドメール件名:「(再送)第15回池添メモリアル 胸部画像診断セミナー WEB配信視聴のご案内【重要】」

当マニュアルを参考にZoomにサインインの上、ご視聴ください。

Zoomウェビナーが初めての方、サインインが不安な方向けに 8月18日(日)9:15~ ウェビナーをOPENいたします。

ご不明な点がございましたら、当「Zoom視聴マニュアル」をご確認ください。 それでも解決しない場合は、事務局までメールをお送りください。 問合せ受付順にメールでご返信を差し上げる予定ですが、問合せが多い場合にはお返 事まで時間がかかることが予想されますので、なるべくご自身で解決していただきま すようお願いいたします。

▶問い合わせ時の必要情報
 ①登録番号(申込時返信メールに記載されている、3桁の数字)
 ②お名前
 ③携帯電話番号
 ④不具合がわかるもの(画面のスクリーンショット等)

▶問い合わせ先アドレス jstr@blue-ridge.jp

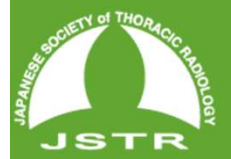

#### KEZOE MEMORIAL CHEST DIAGNOSTIC SEMINAR

### 禁止/注意事項

### ▶禁止事項

録画・録音・撮影・印刷や画面をスクリーンショット等でキャプチャーする行為、および、それらの転用・複製、SNSなどへの掲載は一切禁止します。

#### ▶注意事項

・配信当日において、視聴者側の接続環境等の問題やそれが原因による接続できない、 遅延、音声が聴こえない等のトラブルにつきましては、対応できませんので、予めご了 承ください。また、それに伴い不利益等が生じた場合でも当研究会では一切責任を負い かねます。推進環境をご確認の上、インターネット回線が安定した環境下でご視聴くだ さい。

・インターネットのご利用に関する費用(プロバイダー接続料金・通信料金等)は、視聴者各自でご負担となります。

・今回のオンラインツールの使用に関して生じた、セキュリティ上、その他一切の問題 に対して、当研究会は責任を負いかねますので、予めご了承ください。

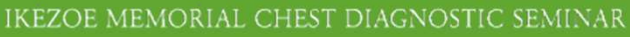

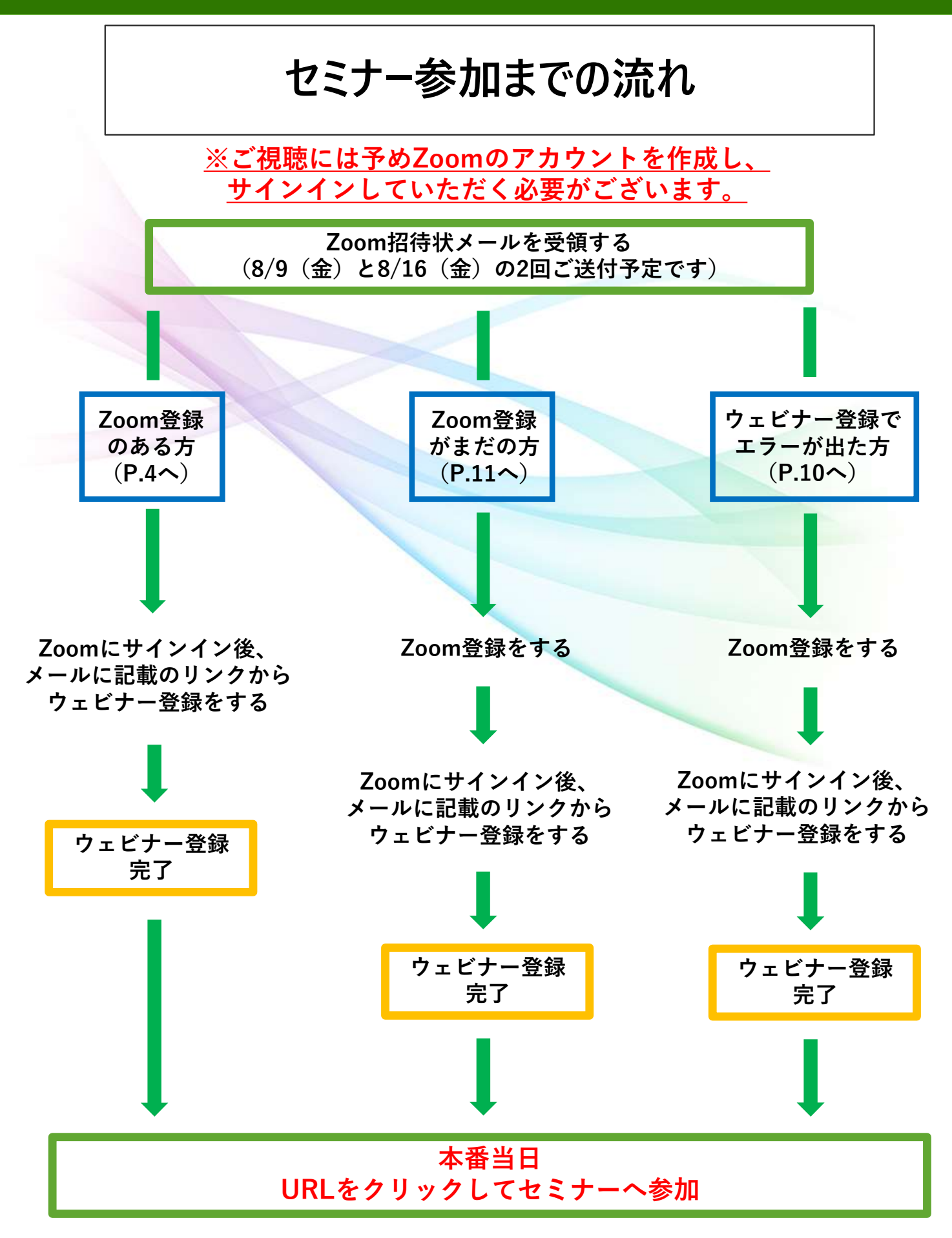

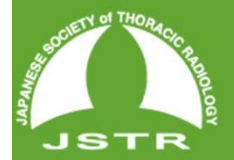

IKEZOE MEMORIAL CHEST DIAGNOSTIC SEMINAR

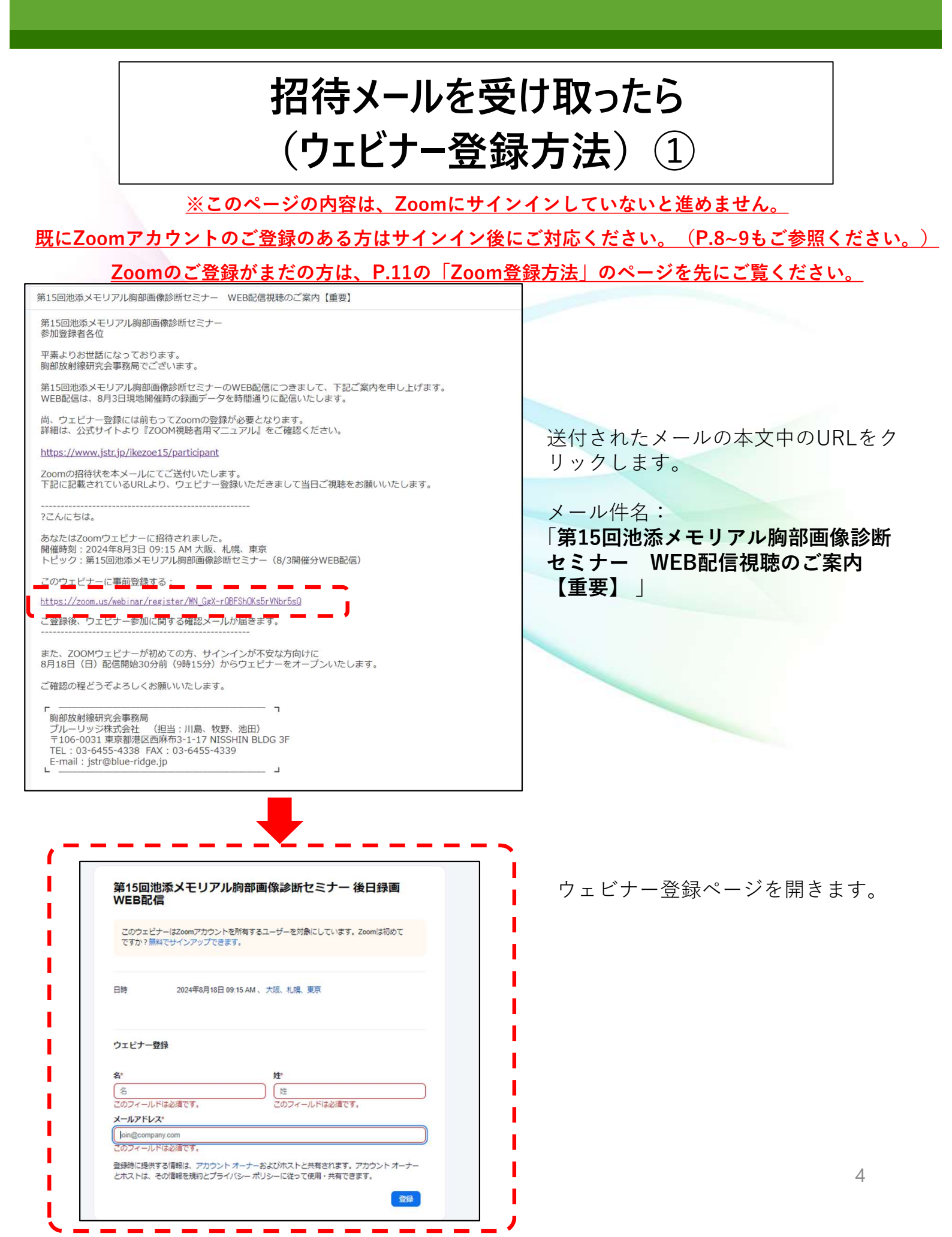

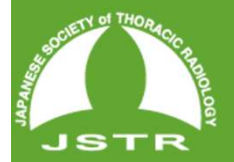

| 招待メールを受け取ったら |  |
|--------------|--|
| (ウェビナー登録方法)② |  |

| 第15回》<br>WEB配(           | 也添メモリアル胸部画像診断 <mark>セミナー 後日録画</mark><br>言                |
|--------------------------|----------------------------------------------------------|
| このウェビ<br>ですか?無           | ナーはZoomアカウントを所有するユーザーを対象にしています。Zoomは初めて<br>料でサインアップできます。 |
| 日時                       | 2024年8月18日 09:15 AM 、 大阪、札幌、東京                           |
| ウェビナー <del>!</del><br>名* | 登録<br>                                                   |
| ×-1171                   | <sup>*</sup> レス*                                         |
| 所属機関名                    | 5*                                                       |
| 診療科*                     |                                                          |

「名」「姓」「メールアドレス」「所属機関名」「診療科」を入力し、右 下の「登録」をクリックします。

※参加登録していただいた(配信視聴時に使用できる)メールアドレスを 入力してください。

※「私はロボットではありません」のチェックを求められた際は、チェック を入れてから、「登録」をクリックします。

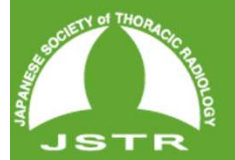

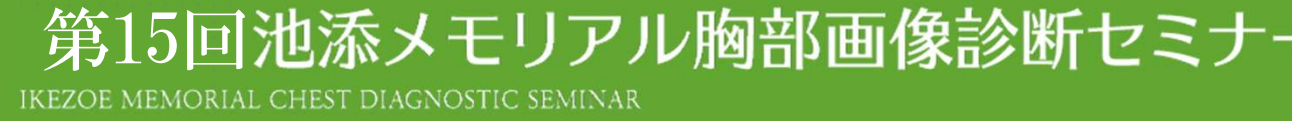

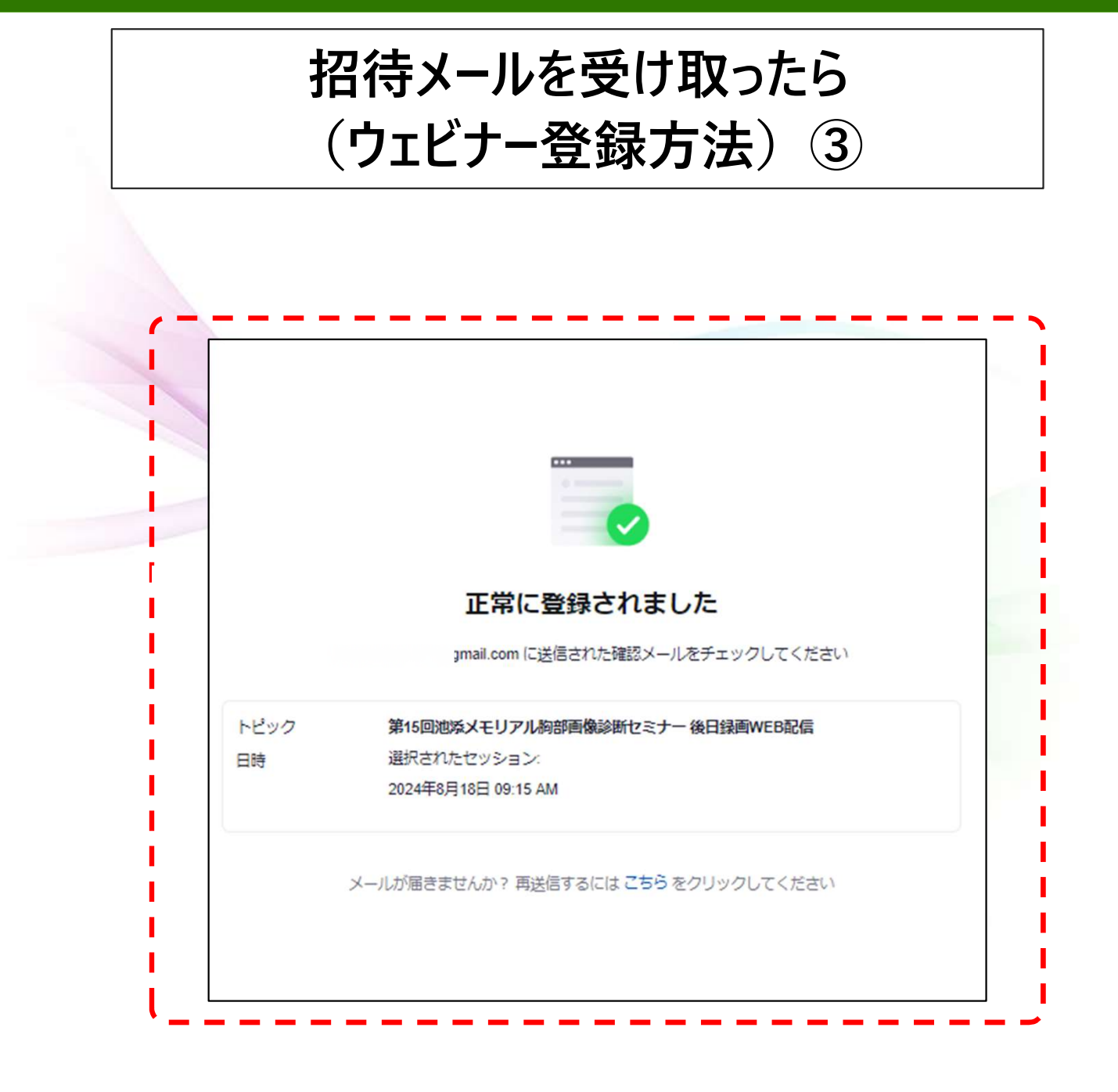

登録が完了したらページが遷移して「正常に登録されました」と表示されます。

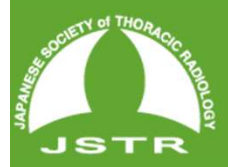

IKEZOE MEMORIAL CHEST DIAGNOSTIC SEMINAR

招待メールを受け取ったら (ウェビナー登録方法) ④

| 以下で唯心できょう                                                                                                    |                                                                                                    |
|----------------------------------------------------------------------------------------------------|----------------------------------------------------------------------------------------------------|
| 第15回池添メモリ                                                                                                    | アル胸部画像診断セミナー 後日録画WEB配信                                                                                                    |
| 日時                                                                                                    | 2024年8月18日 09:15 AM 大阪、札幌、東京                                                                                                    |
| ウェビナー ID                                                                                                    | 912 5326 1809                                                                                                    |
| パスコード                                                                                                    |                                                                                                    |
|                                                                                                    |                                                                                                    |
| 追加先:                                                                                                    |                                                                                                    |
| 追加先:<br>Googleカレンタ<br>登録情報の編集また<br>ンセルできます。                                                                                                    | - Carlookカレンダー (.ics) Y Yahooカレンダー<br>は登録のキャンセルを行うには、 <u>こちら</u> をクリックしてください。登録は 2024年8月18日 09:15 AM よりも前であればキャ                                                                                                    |
| 追加先:<br>Googleカレンタ<br>登録情報の編集また<br>ンセルできます。<br>ご質問はこちらにご<br>ありがとうございま                                                                                                    | Cutlookカレンダー (.ics)      Yahooカレンダー     Algo State     State     State |
| <ul> <li>追加先:</li> <li>Googleカレンタ</li> <li>登録情報の編集また</li> <li>ンセルできます。</li> <li>ご質問はこちらにご</li> <li>ありがとうございま</li> <li>このウェビナーの参加が</li> </ul>                                             | <ul> <li>         ■ Outlookカレンダー (.ics) Y Yahooカレンダー     </li> <li>         は登録のキャンセルを行うには、<u>こちら</u>をクリックしてください。登録は 2024年8月18日 09:15 AM よりも前であればキャ         里絡ください: jstr@blue-ridge.jp      </li> <li>         法     </li> </ul>                                                                                                    |
| <ul> <li>追加先:</li> <li>Googleカレンタ</li> <li>登録情報の編集また</li> <li>ンセルできます。</li> <li>ご質問はこちらにご</li> <li>ありがとうございま</li> <li>このウェビナーの参加が</li> <li>コンピュータ、</li> </ul>                            | <ul> <li>         ■ Outlookカレンダー (.ics) ✓ Yahooカレンダー     </li> <li>         は登録のキャンセルを行うには、こちらをクリックしてください。登録は 2024年8月18日 09:15 AM よりも前であればキャ     </li> <li>         里絡ください: jstr@blue-ridge.jp         す !     </li> <li>         Mac、iPad、または Android デバイスから参加できます     </li> </ul>                                                                                                    |
| <ul> <li>追加先:</li> <li>Googleカレンタ</li> <li>登録情報の編集また</li> <li>ンセルできます。</li> <li>ご質問はこちらにご</li> <li>ありがとうございま</li> <li>このウェビナーの参加が</li> <li>コンピュータ、II</li> <li>ウェビナーに</li> </ul>          | - ▲ Outlookカレンダー (.ics) ✔ Yahooカレンダー<br>ま登録のキャンセルを行うには、 <u>こちら</u> をクリックしてください。登録は 2024年8月18日 09:15 AM よりも前であればキャ<br>単絡ください: jstr@blue-ridge.jp<br>す!<br>法<br>Mac、iPad、または Android デバイスから参加できます                                                                                                    |
| <ul> <li>追加先:</li> <li>Googleカレンタ</li> <li>登録情報の編集また</li> <li>ンセルできます。</li> <li>ご質問はこちらにごありがとうございま</li> <li>このウェビナーの参加が</li> <li>コンピュータ、I</li> <li>ウェビナーに参</li> <li>上記のボタンが機能</li> </ul> | <ul> <li>Outlookカレンダー (.ics) ♥ Yahooカレンダー</li> <li>は登録のキャンセルを行うには、こちらをクリックしてください。登録は 2024年8月18日 09:15 AM よりも前であればキャ</li> <li>単絡ください: jstr@blue-ridge.jp す! 法 Mac、 iPad、または Android デバイスから参加できます</li> <li>しない場合は、このリンクをブラウザに貼り付けてください。</li> </ul>                                                                                                    |

<u>no-reply@zoom.us</u>のアドレスから、ウェビナー登録完 了のメールが届きます。

配信当日はこちらのメールに記載されているリンクか ら、セミナーへご参加いただきます。

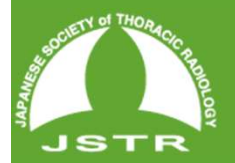

インを済ませておいてください。

第15回池添メモリアル胸部画像診断セミナ IKEZOE MEMORIAL CHEST DIAGNOSTIC SEMINAR

## Zoomアカウント複数お持ちの方、およびPCを 共有されている方向け、事前確認事項①

Zoomアカウント複数お持ちの方、およびPCを共有されている方向は、URL https://zoom.us/ にアクセスして、事前の準備をお願いします。 Zoomのページ開きページ内右上にある [サインイン] をクリックしてサインインの ページに進みます。

サポート

81 368973660 デモをリクエスト

参加 ホスト~

サイン

zoom お問い合わせ 無料でサインアップ ①メールアドレスでサインイン × + C () # 2001 e 🗙 🛪 🖬 🌖 2000 シリューション・ プランと個種 お助いなわせ リソース・ サインイン サインイン おかえりなさい! たままにする 〇 めてですか? 気料サインアッフ ②SNSアカウントにてサインイン • e e • 0 • 071 [サインイン]のページに遷移しますので、視聴 登録時のアカウントにて使用している①メール アドレスもしくは②SNSアカウントにてサイン

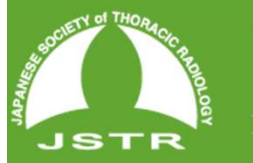

## Zoomアカウント複数お持ちの方、およびPCを 共有されている方向け、事前確認事項②

### 正しくサインイン出来ると下記のようなページが開きます。 このまま閉じて大丈夫です。(※サインアウトの必要はありません)

MEMORIAL CHEST DIAGNOSTIC SEMINAR

| ✓      Ø ホーム - Zoom     ×     +     |                                                                                                    |              | -            | 0 X   |
|-------------------------------------|----------------------------------------------------------------------------------------------------|--------------|--------------|-------|
| ← → C 😁 us02web.zoom.us/myho        | me                                                                                                    |              | *            |       |
|                                     | サポート                                                                                                    | 81 368973660 | お問い合わせ デモをリ  | クエスト  |
| zoom                                | スケジュール                                                                                                    | 参加 ホスト~      | ウェブアプリ~      |       |
| 皆様にとって大変お得な割引をこ用怠しまし<br>ます。 特典を受け取る | た! 大規模ミーティンク 500 の月額フランをご購入いただくと、最初の 2 か月間科金か 50%                                                                                                    | % オフになります。 こ | の特典には規約か適用され | ×     |
| 個人                                  |                                                                                                    |              |              |       |
| ホーム                                 |                                                                                                    |              | <b>•</b>     | gc    |
| プロフィール                              |                                                                                                    | スケジュール       | 参加ホスト        | Feedb |
| ミーティング                              | プラン内容:                                                                                                    | パーン          | ノナルミーティングID  | ×     |
| ウェビナー                               | <ul> <li>ミーティング</li> <li>ホワイトボード</li> <li>オームチャット</li> <li>メール</li> <li>カレンダー</li> <li>Clips Plus</li> <li>Notes</li> <li>Al Companion</li> <li>Docs</li> </ul> |              | lÖ           |       |
| 電話                                  | <ul> <li>クラウドストレージ</li> </ul>                                                                                                    |              |              |       |
| 個人連絡先                               | プランの詳細を表示                                                                                                    | ミーティ         |              | 7/7   |
| 個人用デバイス                             | プランを管理                                                                                                    | グ            | t            | Z     |
| ホワイトボード                             |                                                                                                    | Tue, Aug     | g 13         | G     |

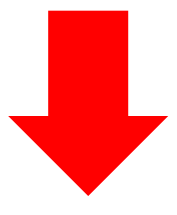

4ページ目「招待メールを受け取ったら(ウェビナー登録方法)」へ お進みください。

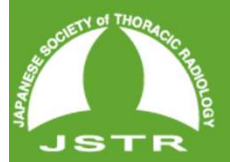

KEZOE MEMORIAL CHEST DIAGNOSTIC SEMINAR

# Zoom登録方法①

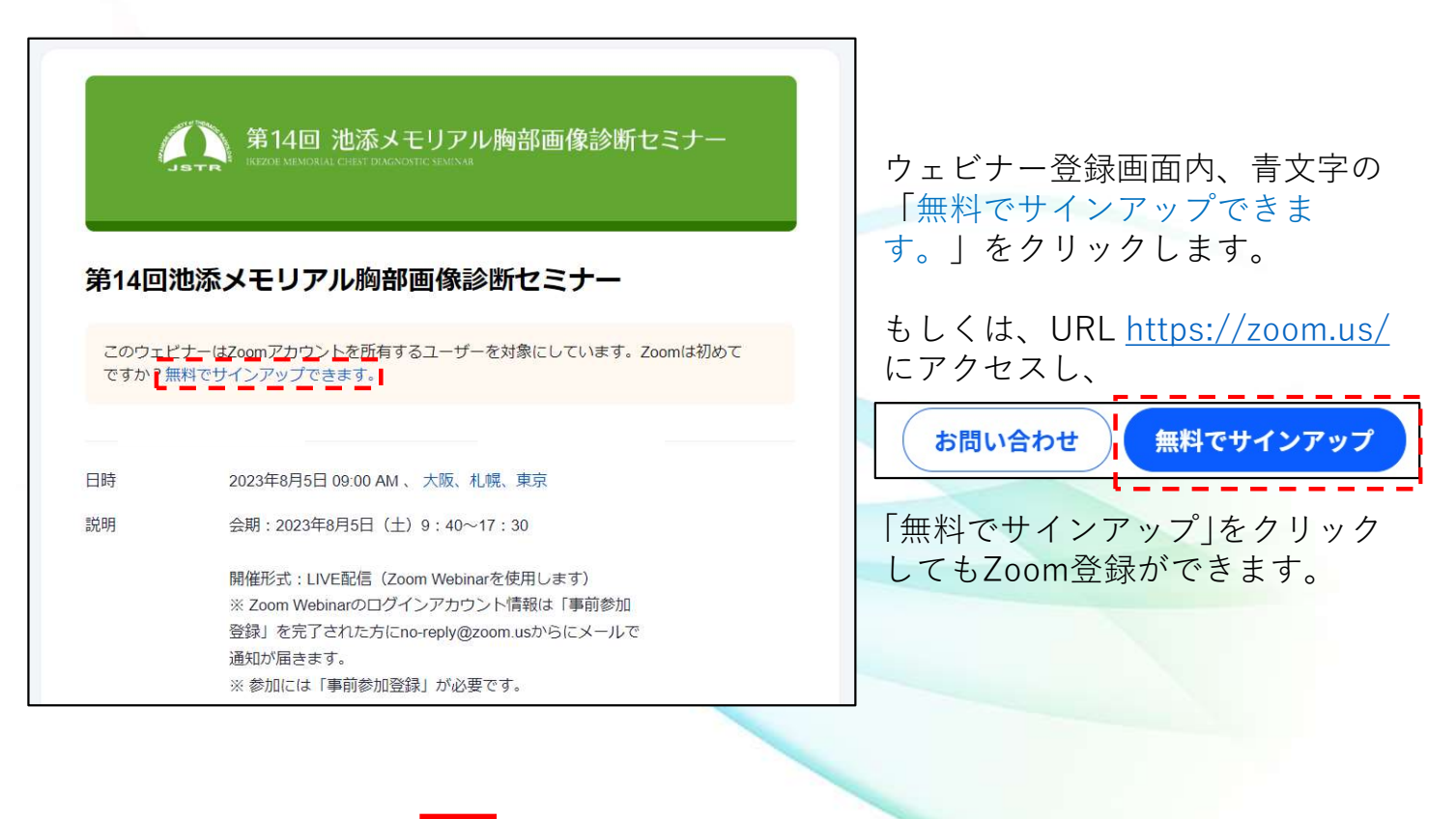

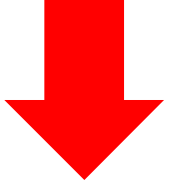

**年齢の確認** 生年を確認してください。このデータは保存されません。 生まれ年 続ける

生まれ年を入力し「続ける」を クリックします。 (登録事項ではありません。)

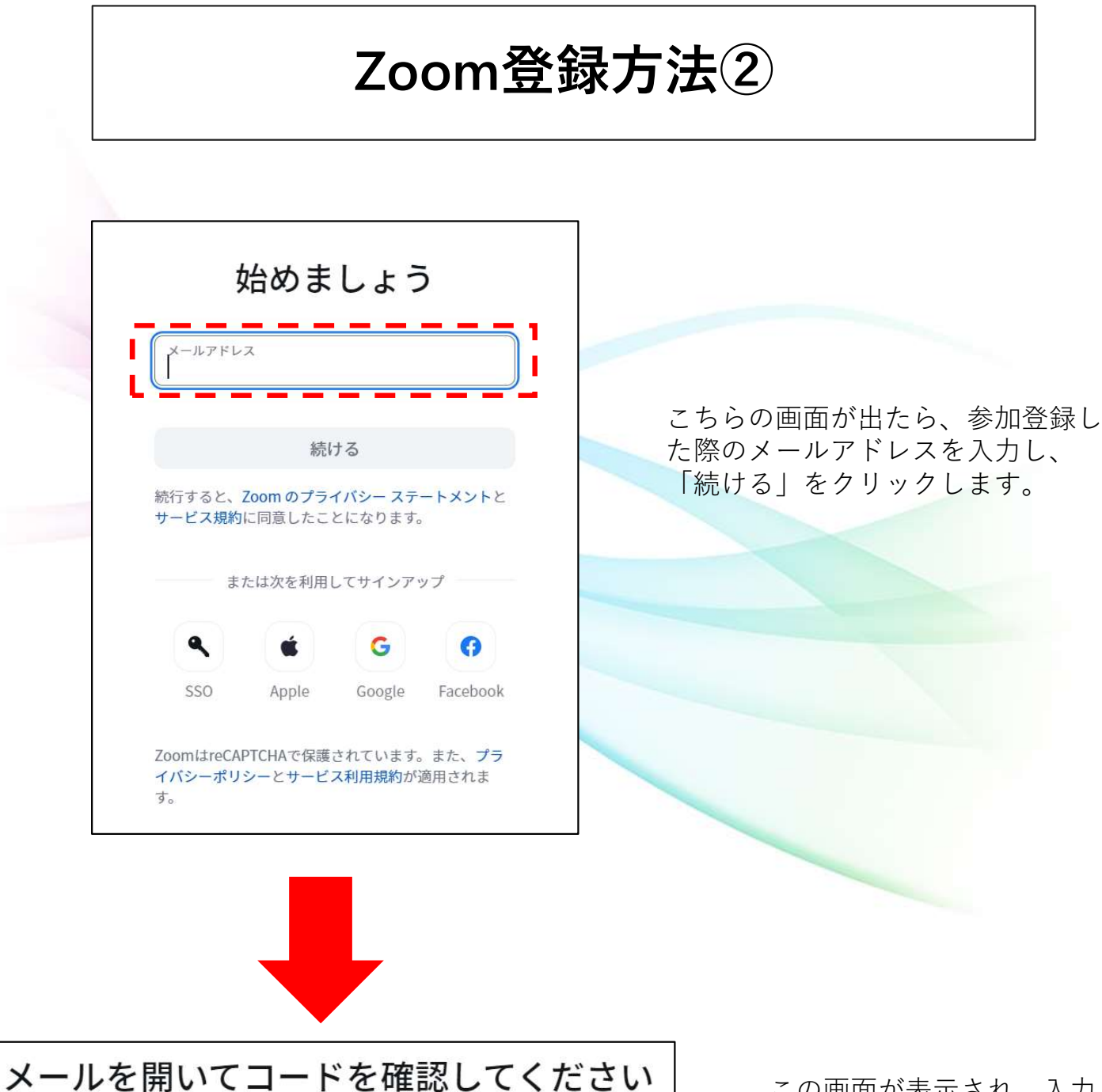

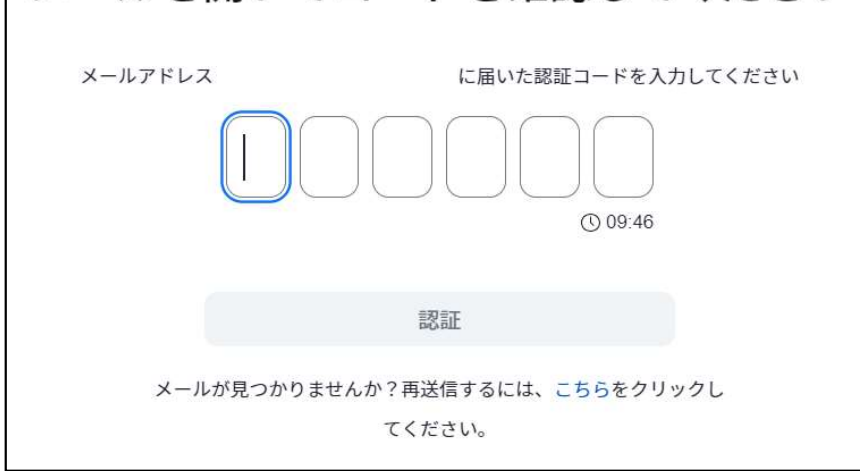

この画面が表示され、入力し たメールアドレスにメールが 届きます。 JSTR

第15回池添メモリアル胸部画像診断セミナ-

EZOE MEMORIAL CHEST DIAGNOSTIC SEMINAR

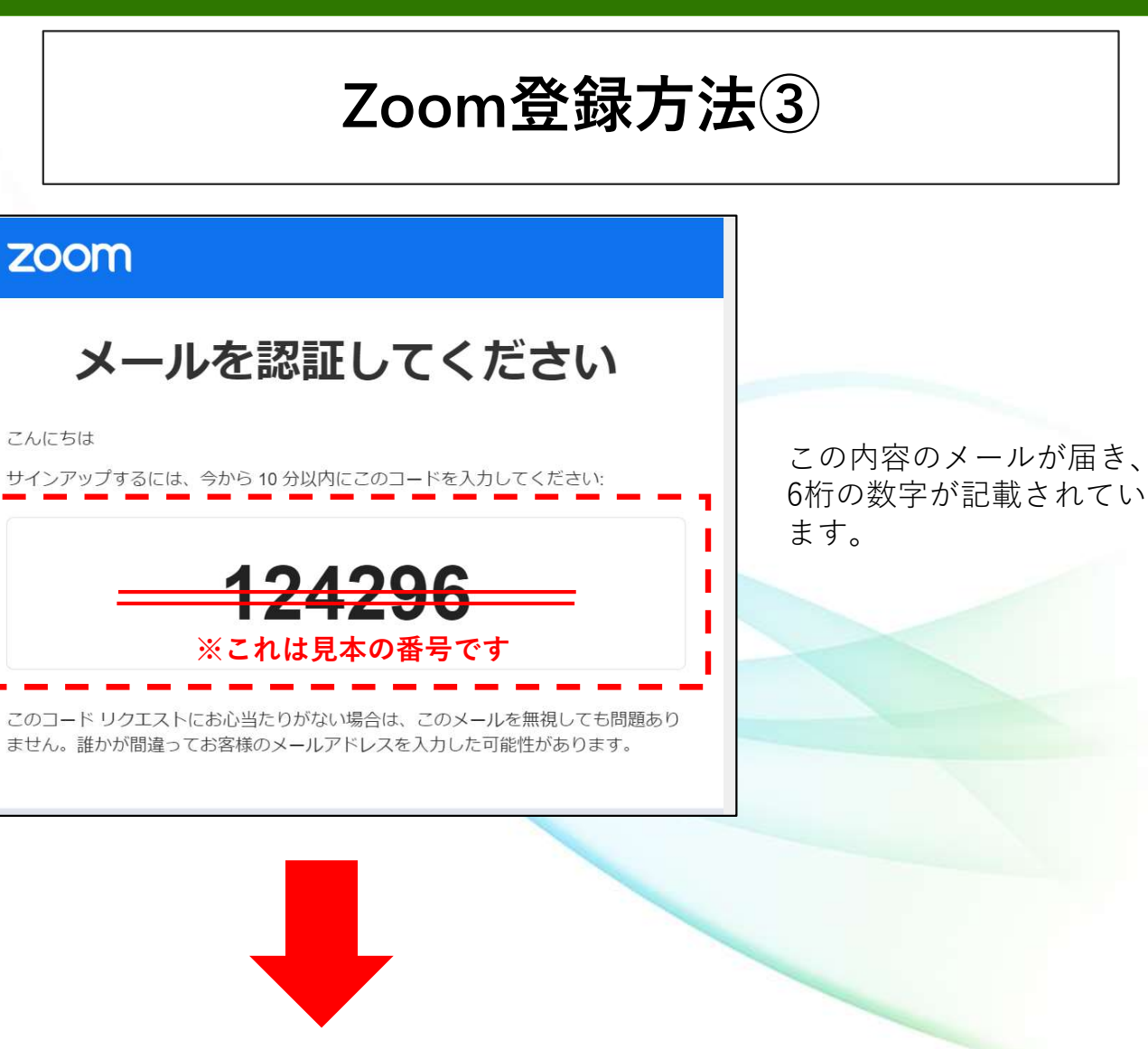

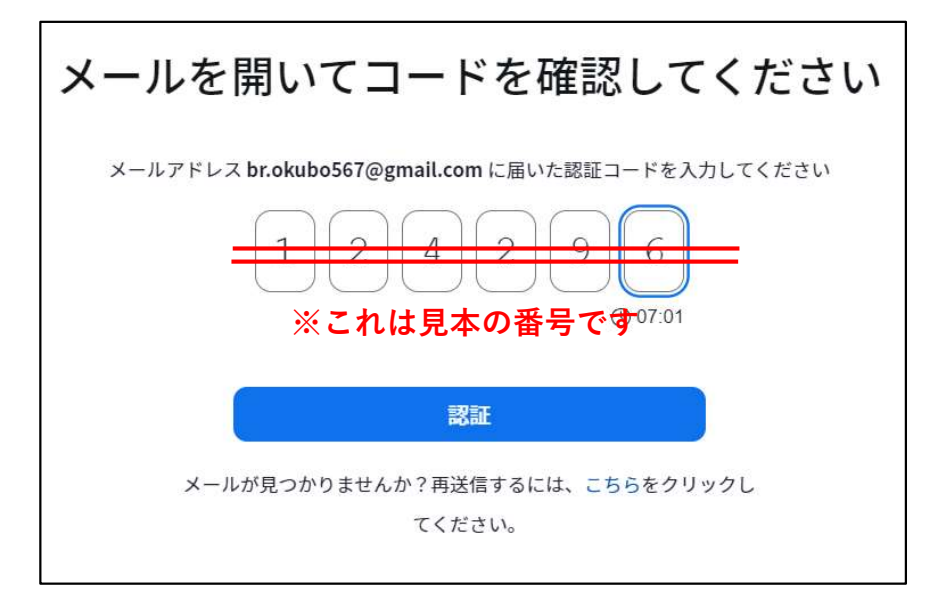

6桁の数字を先ほどの画面に入力 し、「認証」をクリックします。 JSTR

|                                        | Zooi                             | n登録方法                                                                                                    | <b>(4</b> )                                                                       |
|----------------------------------------|----------------------------------|----------------------------------------------------------------------------------------------------|-----------------------------------------------------------------------------------|
|                                        | アカウントを作成<br>フルネームとパスワードを入力してください | 。<br>「<br>に<br>ク<br>・<br>ビス<br>場合                                                                                                | 名」「姓」「パスワード」欄<br>入力し、「続ける」をクリッ<br>します。                                            |
| この この この この この この この この この この この この この | オポー スケジュール                       | <ul> <li>▶ 81366973660 お問い合わせ デモをリクエスト</li> <li>参加 ホスト シ ウェブアブリ ○ ○ ○</li> <li>デ ○ ☆ ☆ ☆ ☆ ☆ ☆ ☆ ☆ ☆ ☆ ☆ ☆ ☆ ☆ ☆ ☆ ☆ ☆</li></ul> | 自動でこの画面に切り替わります。<br>こちらの画面が表示されたら<br>Zoom登録の完了です。<br>サインアウトせずに、画面は閉じ<br>て問題ありません。 |

第15回池添メモリアル胸部画像診断セミナ

4ページ目「招待メールを受け取ったら(ウェビナー登録方法)」へ 13 お進みください。

IKEZOE MEMORIAL CHEST DIAGNOSTIC SEMINAR

# Zoomのインストール【推奨】

### 本セミナーはZoomのウェビナー機能を 用いて配信いたします。

#### 名類 ダクンロード 客様 サポート 常様 Zoom 70 // 578/00 // 1978/00 // 1978/00 // 1978/00 // 2008/00 // 2009/00 // 2009/

※ご視聴には予めZoomのアカウントを作成し サインインしていただく必要がございます。

アプリケーションのインストールは必須ではありませんが、閲覧速度や機能制限の面などで推奨いたします。 Zoomのウェブサイト(<u>https://zoom.us/</u>)からダウン ロードができます。

### ダウンロード

Zoom アプリ Zoom Rooms クライアント ブラウザ拡張機能 Outlook プラグイン Lync プラグイン Android アプリ Zoom バーチャル背景

ページのフッダー部分にある「ダウンロード」の項目の 「ZOOMアプリ」をクリックします。

ZOOM プロダクト ソリューション リソース プランと料金

**ダウンロードセンター** アプリをダウンロードして、Zoom を最大限に活用しましょう

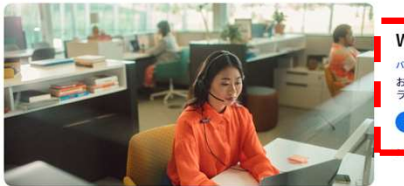

Windows 向け Zoom Workplace バーション61.6(43767) お住いの Zoom Meetings アカウントで、チームチャット、ホワイトボード、ノートなどを備えたフル スイートの ラボレーション機能を解放しましょう。 ダウンロード (44bf7) ダウンロード (12-bit) ダウンロード (ABM64) 「Zoom デスクトップ クライアント」 をダウンロードしてインストールしま す。